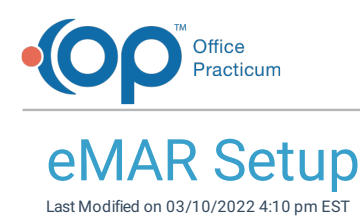

#### Path: Main Menu > Admin Tools Menu > System Setup (Supplemental) > eMAR tab

## About

Electronic Medication Administration Record (eMAR) is the tool in NextStep Solutions that is used to manage residential clients' medications/treatments and their schedules. Users with access to System Setup (Supplemental) are able to manage their Agency's eMAR settings.

**Table of Contents** 

#### Set Up Pass Times and Pass Windows

- 1. Navigate to the eMAR tab by following the path above.
- 2. In the Pass Times section, enter a time for **Morning End**, **Noon End**, and **Afternoon End**. Morning always begins at 12 AM (Midnight) and night always ends at 11:59 PM. You are only prompted to enter End Times.
- 3. Click the **Update Pass Times** button.

| eMAR                                |                   |
|-------------------------------------|-------------------|
| Pass Times<br>Morning End: 10:00 AM |                   |
| Noon End: 2:00 PM 🛟                 | Update Pass Times |
| Afternoon End: 6:00 PM 🛟            |                   |

|   | Note: The table below is an example of what the Pass Times look like with the End Times entered in the screenshot above |                                                 |                    |                          |
|---|----------------------------------------------------------------------------------------------------|-------------------------------------------------|--------------------|--------------------------|
|   | Pass Time Category                                                                                                    | Start Time<br>(previous category's End<br>Time) | End Time Example   | Resulting Passing Window |
| ₽ | Morning                                                                                                    | 12:00 AM (midnight)                             | 10:00 AM           | 12:00 AM to 10:00 AM     |
|   | Noon                                                                                                    | 10:00 AM                                        | 2:00 PM            | 10:00 AM to 2:00 PM      |
|   | Afternoon                                                                                                    | 2:00 PM                                         | 6:00 PM            | 2:00 PM to 6:00 PM       |
|   | Night                                                                                                    | 6:00 PM                                         | 11:59 PM (default) | 6:00 PM to 11:59 PM      |

4. In the Pass Window section, enter a number into the **Hours** field. The Pass Window is the number of hours (+/-) that you can pass a medication. This allows you to control when medications can be passed.

5. Click the **Update Pass Window** button.

| Pass Window |                    |
|-------------|--------------------|
| Hours: 1    | Update Pass Window |

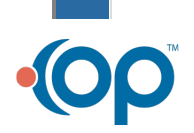

Note: In the screenshot above, 1 hour is used as a Pass Window example. A medication scheduled for 2 PM with a 1-hour

Pass Window can be passed to the client anytime between 1-3 PM. Important: Any medication not passed within the

Pass Window range is sent to the Late Passes section of eMAR.

# Add Treatments, Exceptions, PRN Follow-Ups, PRN Reasons, Med Disposal Methods, and Med Disposal Reasons

You can add entries under the following sections for eMAR:

- **Treatments**: Templates for common treatments or tasks that your Agency can select in eMAR.
- Exceptions: Reasons a medication or treatment was not passed. End users will only be able to select from the entries entered in this list.
- **PRN Follow Up**: 30 minutes after you have passed a PRN medication, you will give a follow-up report on how the PRN affected the client. You can enter your own PRN follow-up in addition to choosing a selection from the entries in this list.
- **PRN Reasons:** Reason why you are passing the PRN. You'll **only** be able to select from the entries entered in this list.
- Med Disposal Methods: If a med pass needs to be thrown away, you can designate a med disposal method. You'll only be able to select from the entries entered in this list.
- Med Disposal Reasons: Reason why a med pass must be discarded.
- 1. Navigate to the eMAR tab: Admin Tools > System Setup (Supplemental) > eMAR tab.
- 2. Identify a section above that you want to add a new option to and click the New button.
- 3. Fill in the following field depending on which section you are working with:
  - Treatments section = **Treatment** field
  - Exceptions section = Exception field
  - PRN Follow Up = Status field
  - PRN Reasons = **Reason** field
  - Med Disposal Methods = **Method** field
  - Med Disposal Reasons = **Reason** field
- 4. Select the Enabled checkbox to allow this entry to show as an option for users to select within eMAR.
- 5. Click **Update** to save your changes.

**Note**: To edit one of the entries, click the **Edit** button next to the name of the entry. To disable an entry as an option, deselect the **Enabled** checkbox.

#### Sync eMAR Programs

Only clients in Programs that are synced to MAR are displayed in eMAR.

- 1. Navigate to the eMAR tab: Main Menu > Admin Tools Menu > System Setup (Supplemental) > eMAR tab.
- 2. In the eMAR Programs section, click the Edit button next to a Program.
- 3. Select the MAR Sync checkbox to sync the Program to MAR. To disable the syncing of the Program to MAR, deselect the MAR Sync checkbox.

| eMAR Programs   |         |               |  |
|-----------------|---------|---------------|--|
|                 | Program | MAR Sync      |  |
|                 | Crisis  |               |  |
|                 |         |               |  |
| Program: Crisis |         | MAR Sync: 💌   |  |
|                 |         | Update Cancel |  |

4. Click Update.

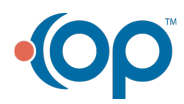

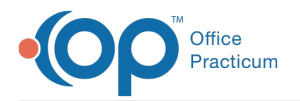

### Set Up to Require Client Acknowledgement for Medication Passes

You can enable a signature to be required from a client when passing medication to them in eMAR as an acknowledgment that they have received the medication.

- 1. Navigate to the eMAR tab: Main Menu > Admin Tools Menu > System Setup (Supplemental) > eMAR tab.
- 2. In the Require Client Acknowledgement section, click Edit next to a Building Name.

| Building Name Enabled | Require Client Acknowledgment |               |         |
|-----------------------|-------------------------------|---------------|---------|
|                       |                               | Building Name | Enabled |
| Edit Wessex           | <u>Edit</u>                   | Wessex        |         |

#### 3. Select the ${\bf Enabled}$ checkbox.

4. Click Update.

| Building Name: | Wessex | Enabled: 🗹 |                      |
|----------------|--------|------------|----------------------|
|                |        | [          | <u>Update</u> Cancel |

#### Set Up to Require Pass Verification

You can enable a signature to be required from a staff member that is someone other than the logged-in user for verification that a treatment, medication, or controlled substance was passed to a client. When the **Pass Selected** button is clicked in eMAR, a window is displayed requiring the other staff member to sign.

- 1. Navigate to the eMAR tab: Main Menu > Admin Tools Menu > System Setup (Supplemental) > eMAR tab.
- 2. In the Require Pass Verification section, click Edit next to a building.
- Select the Verify Treatments, Verify Medications, and/or Verify Controlled Substances checkbox(es) to enable functionality.
- 4. Click Update.

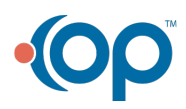